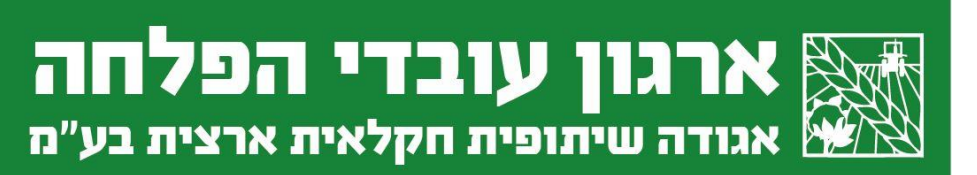

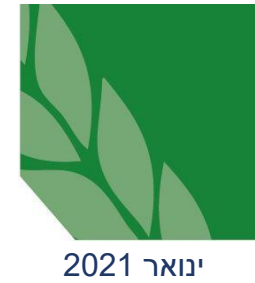

## <u>מחירון – מדריך למשתמש</u>

# כניסה למערכת

הכניסה למחירון הדיגיטלי מתאפשרת באמצעות שם המשתמש והסיסמא אשר הוגדרו לך

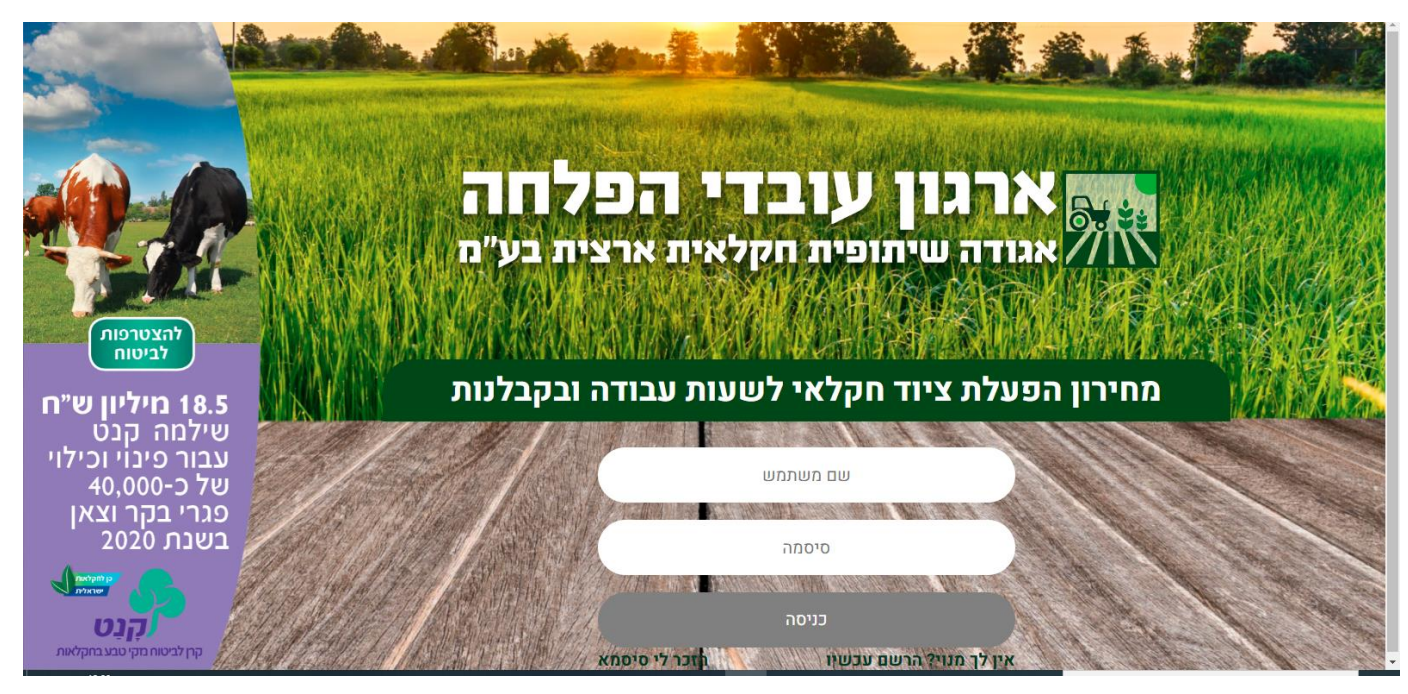

<u>תפריט</u> •

על מנת לפתוח את התפריט של המחירון, יש לסמן על 3 הקווים הנמצאים בצד ימין של המסך למעלה

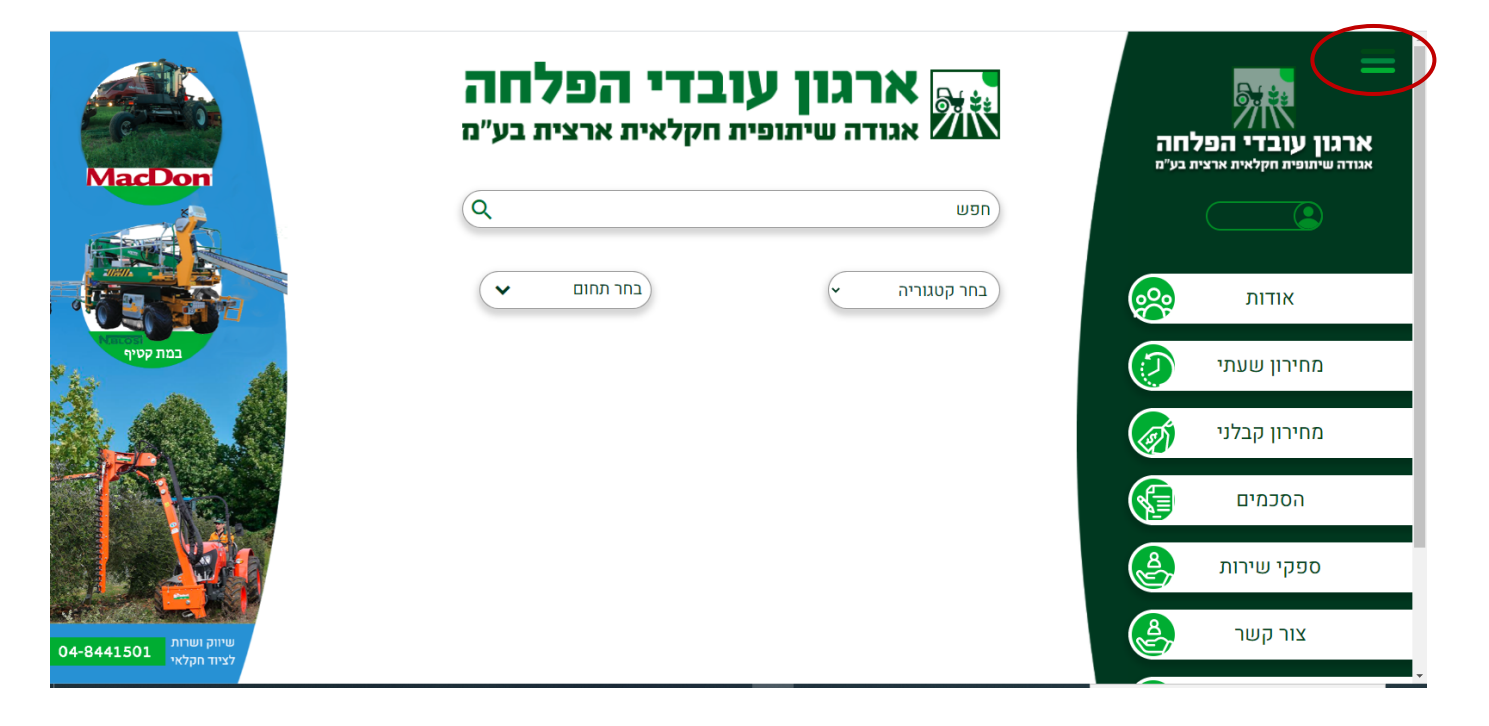

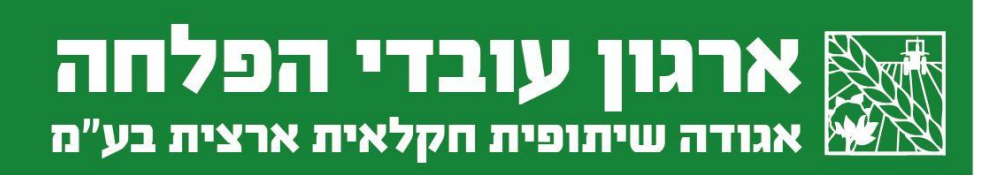

### <u>אודות</u>

#### תפריט אודות כולל את ההקדמה למחירון:

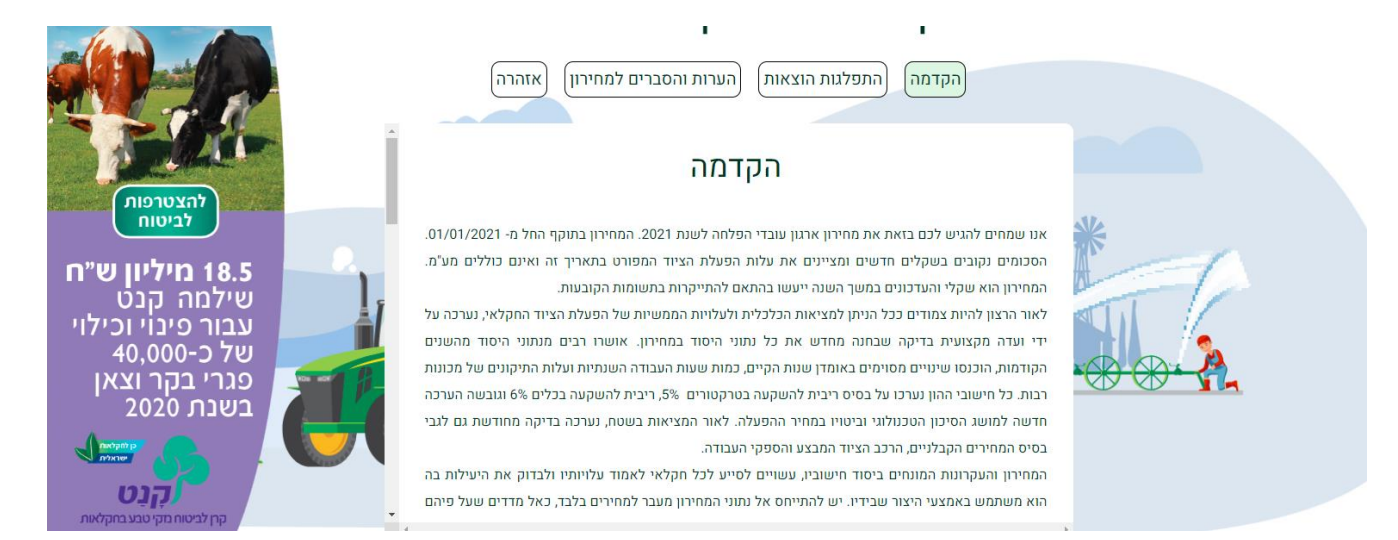

#### <u>מחירון שעתי:</u>

החיפוש במחירון השעתי מתאפשר באמצעות חלון חיפוש או בחירה בקטגוריה הרצויה

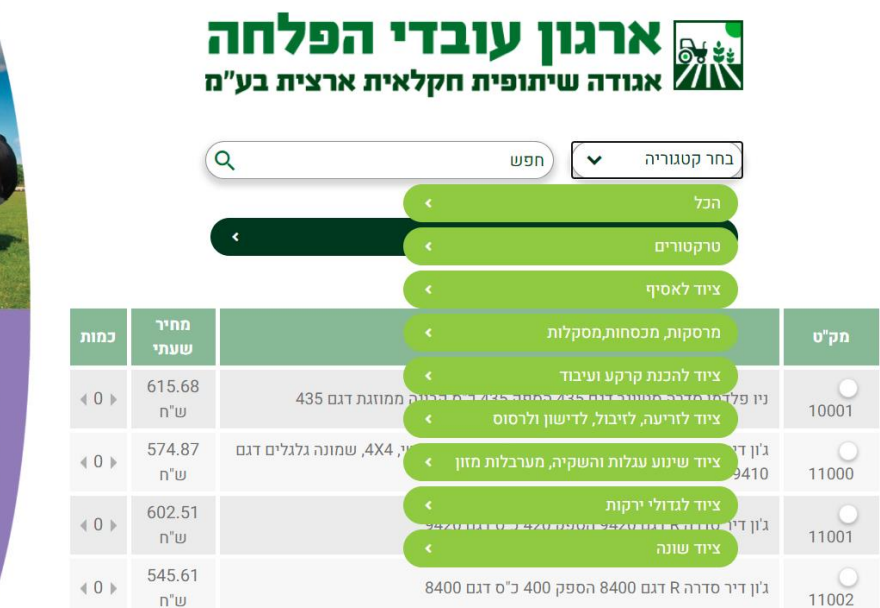

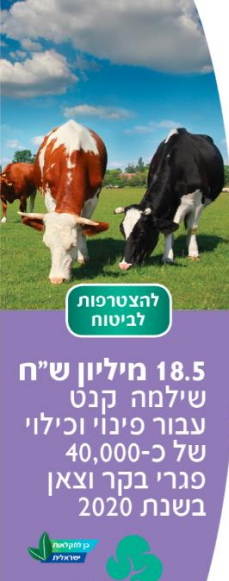

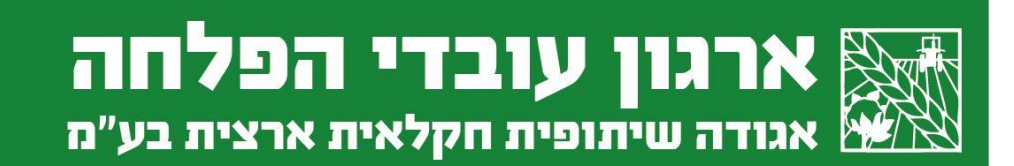

### <u>מחירון קבלני:</u>

בדומה למחירון השעתי, גם במחירון הקבלני ניתן לבצע חיפוש חופשי במנוע החיפוש או לעבור בין הקטגוריות השונות:

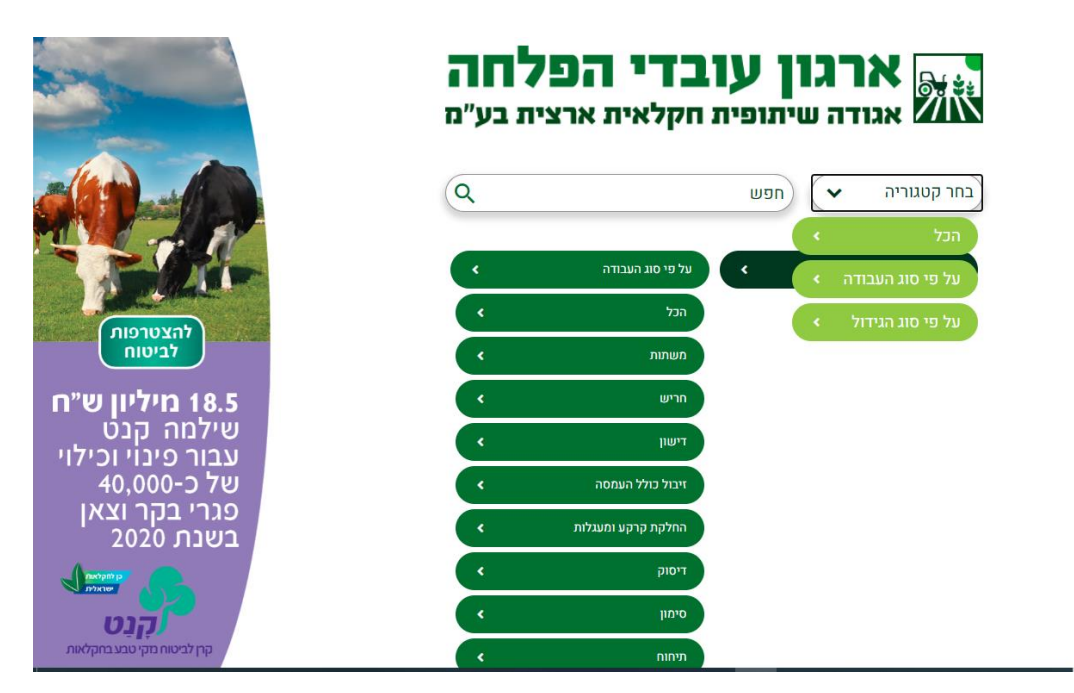

#### <u>הסכמים:</u>

הסכמים ותקנות שונות יופיעו בתפריט תחת הסכמים. ההסכמים ניתנים להורדה בקובץ PDF לנוחיותיכם

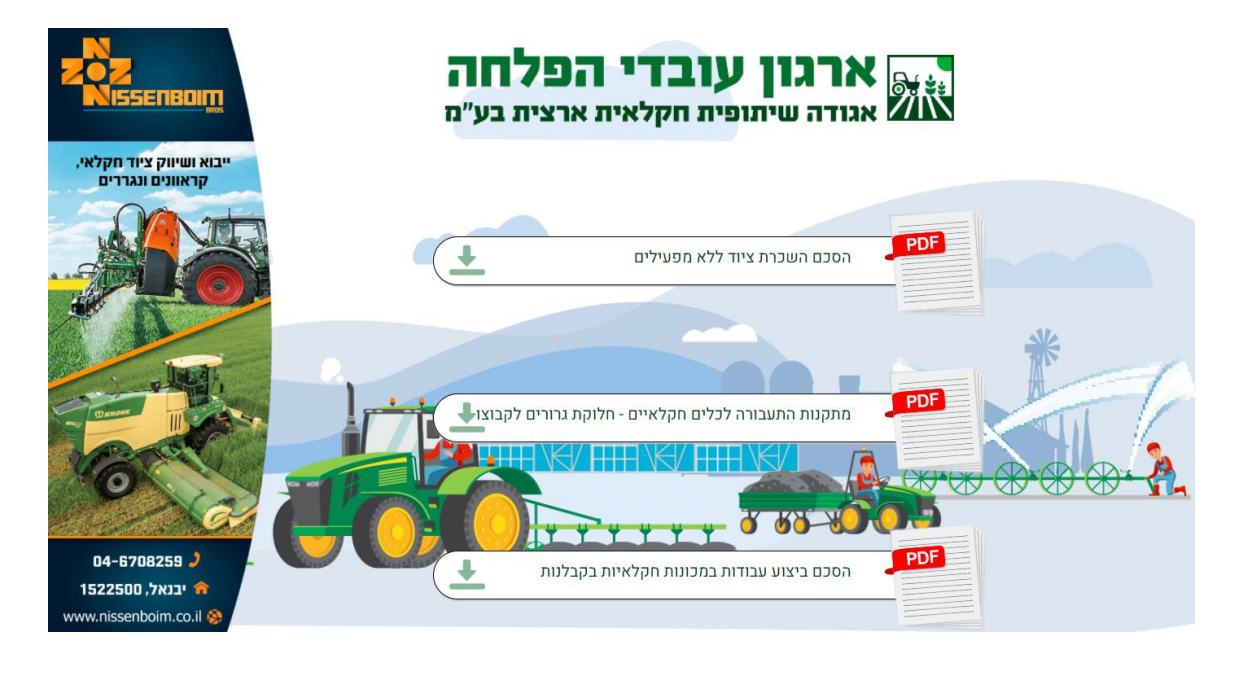

email: tal@falcha.co.il • www.falcha.co.il • 7981300 של: 140@falcha.co.il • 299-9604087 של: 140@falcha.co.il • www.falcha.co.il • 7981300 של: 140@falcha.co.il

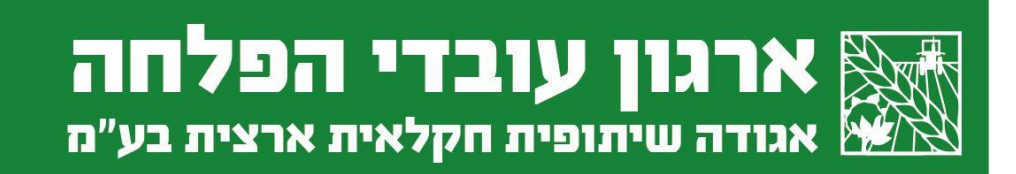

#### <u>ספקי שירות:</u>

יבואני ציוד חקלאי, קבלנים וספקים שונים בתחום החקלאות נמצאים תחת תפריט ספקי שירות

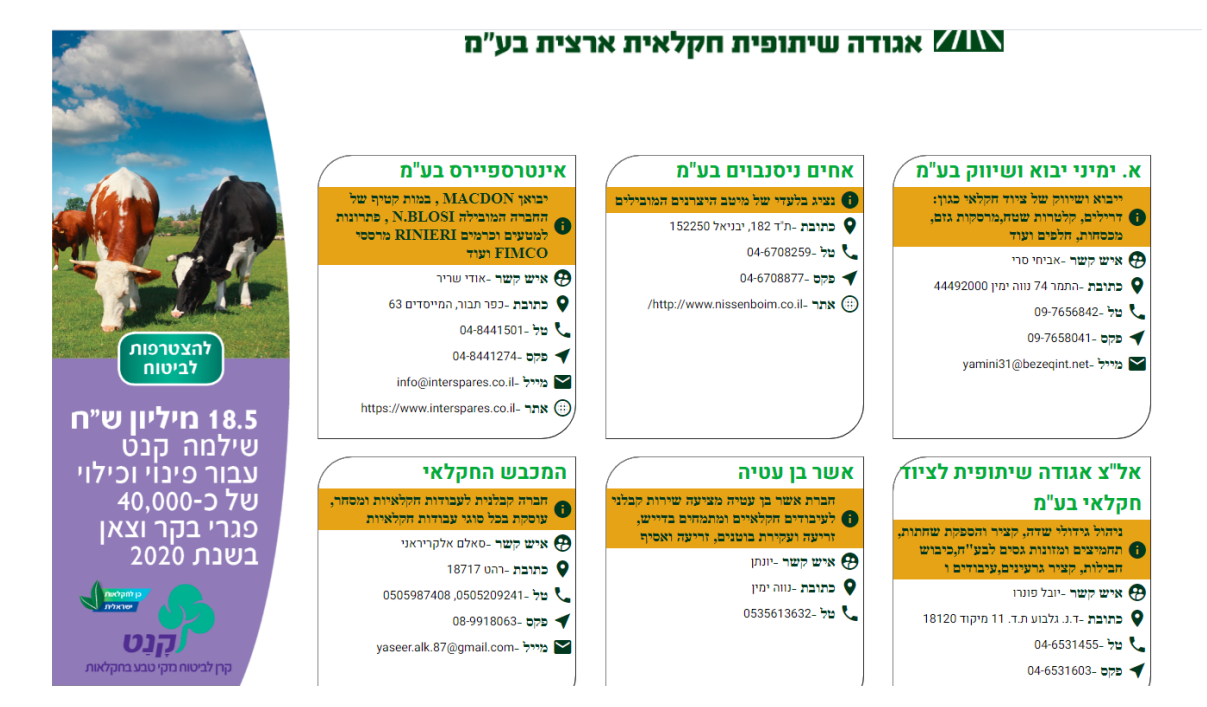

#### <u>צור קשר:</u>

בתפריט זה תוכלו למצוא את פרטי הקשר שלנו לשאלות/בקשות. כמו כן, בתפריט זה נמצא מדריך למשתמש באתר.

בברכה,

מירי אטיאס, מנהלת מדור ניהול ידע ורגולציה

ארגון עובדי הפלחה